## 2017 年大学生暑期社会实践 PU 上传办法

一、打开 PU 网页 <u>http://nau.pocketuni.net</u>,输入账号密码登录。在首页找到【申请实 践积分】选择【点击申请】(如下图)

| 1                        |           |           | ***                                              | *         |           | J.C. |   | e je           |
|--------------------------|-----------|-----------|--------------------------------------------------|-----------|-----------|------|---|----------------|
| *                        |           |           |                                                  | · Baa     |           |      |   |                |
| 活动首页                     | 校园部落      | 积分商城      | 校内通知 问                                           | 卷 申请实     | :践积分      |      | 2 | 发起活动           |
|                          |           |           | 【请选择申请类别】                                        |           | $\sim$    |      |   |                |
| <ul> <li>社会实践</li> </ul> | 类         |           |                                                  |           |           |      |   |                |
| 🍃 暑假                     | 社会实践申请认定  | (点击申请)    |                                                  |           |           |      |   |                |
|                          |           | $\smile$  |                                                  |           |           |      |   |                |
|                          | ¥∓PaskatI | ⊾;   初坚纳∔ | 一一 " 四一 " 四一 四一 四一 四一 四一 四一 四一 四一 四一 四一 四一 四一 四一 | は田邦明   逆交 | 飛行 上 安肥市ふ |      |   | <b>BN</b> 2246 |

二、如实填写相关信息,上传材料(包含暑期实践总结和暑期实践回执单的照片),

选择所属书院辅导员作为审核人。

| 活动首页                                        | 校园部落                                                             | 积分商城          | 校内通知           | 问卷        | 申请实践积分           |                            | 发起活动 |  |  |  |
|---------------------------------------------|------------------------------------------------------------------|---------------|----------------|-----------|------------------|----------------------------|------|--|--|--|
|                                             |                                                                  | Ľ             | 暑假社会实践申        | 请认定】      |                  |                            |      |  |  |  |
| <b>申请要</b> 求<br>学生在署                        | ≹:<br>}假期间走向社会                                                   | ,以社会调查、贝      | 1月19月1日(1月19日) | 业、志愿服务、   | 宣传教育、咨询辅         | 导等为基本内容的实践活动。              |      |  |  |  |
| ► 名称: (23字以内,显示于第二课堂成绩单上)* 名称为所参加项目的名称,例:基于 |                                                                  |               |                |           |                  |                            |      |  |  |  |
| 2017年                                       | 暑假社会实践                                                           |               |                |           | PPP 模式的<br>与发展研究 | 农产品电商销售模式调查<br>——以浙江省丽水市为例 |      |  |  |  |
| ▶ 实践词                                       | ▶ <b>实践或获奖时间:</b> (上半学期: 02月15-08月15,下半学期: 08月16-02月14) <b>*</b> |               |                |           |                  |                            |      |  |  |  |
| 2017                                        | :半学期                                                             | ~             |                |           |                  |                            |      |  |  |  |
| ▶ 实践时                                       | 间: (填写实践起                                                        | LL时间。例: 2017年 | 57月15日-2017年8月 | 1日) *     |                  |                            |      |  |  |  |
| 2017年                                       | 7月14-2017年7月                                                     | 21日           |                |           |                  |                            |      |  |  |  |
| ▶ 实践地                                       | <b>!点:</b> 頃写真实的                                                 | 1实践地点。例:江苏    | 「省南京市浦口区雨」<br> | 山西路86号南京审 | 计大学)*            |                            |      |  |  |  |
| 江苏省南                                        | 南京市浦口区雨山                                                         | 」西路86号南京审计    | 计大学            |           |                  |                            |      |  |  |  |

| ▶ <b>署期社会实践方式:</b> (每个暑假每/          | 最多认定1个实践项目。)*                                          |                              |
|-------------------------------------|--------------------------------------------------------|------------------------------|
| ◉ 个人自主实践                            | ○ 学校立项的院级实践团队                                          | ○ 学校立项的校级实践团队                |
| ○ 学校立项的省级实践团队                       | ○ 学校立项的国家级实践团队                                         |                              |
| ▶ <b>实践总结和回执单:</b> (上传实践总统          | 5,开わ <del>实践</del> 回执单拍照上传。)*                          | 如图:上传文件要需命名为<br>【班级+姓名】暑假实践总 |
| -<br>【150402班黄柯怿】暑假实践总约             | 吉. docx 删除                                             |                              |
| 【150402班黄柯怿】暑假实践回打                  | 丸书. JPG 删除                                             |                              |
| <b>大文件</b> (支持格式jpg, gif, png, jpeg | , bmp, zin, rez, doc, xls, ppt, docx, xlsx, pptx, pdf) |                              |
| ▶ <b>审核人:</b> * 沁园书院                | 徐婷婷                                                    |                              |
| 选择所属书院辅导员 (<br>作为审核人                | 提交申请                                                   |                              |

三、提交后如下图,等待辅导员审核。

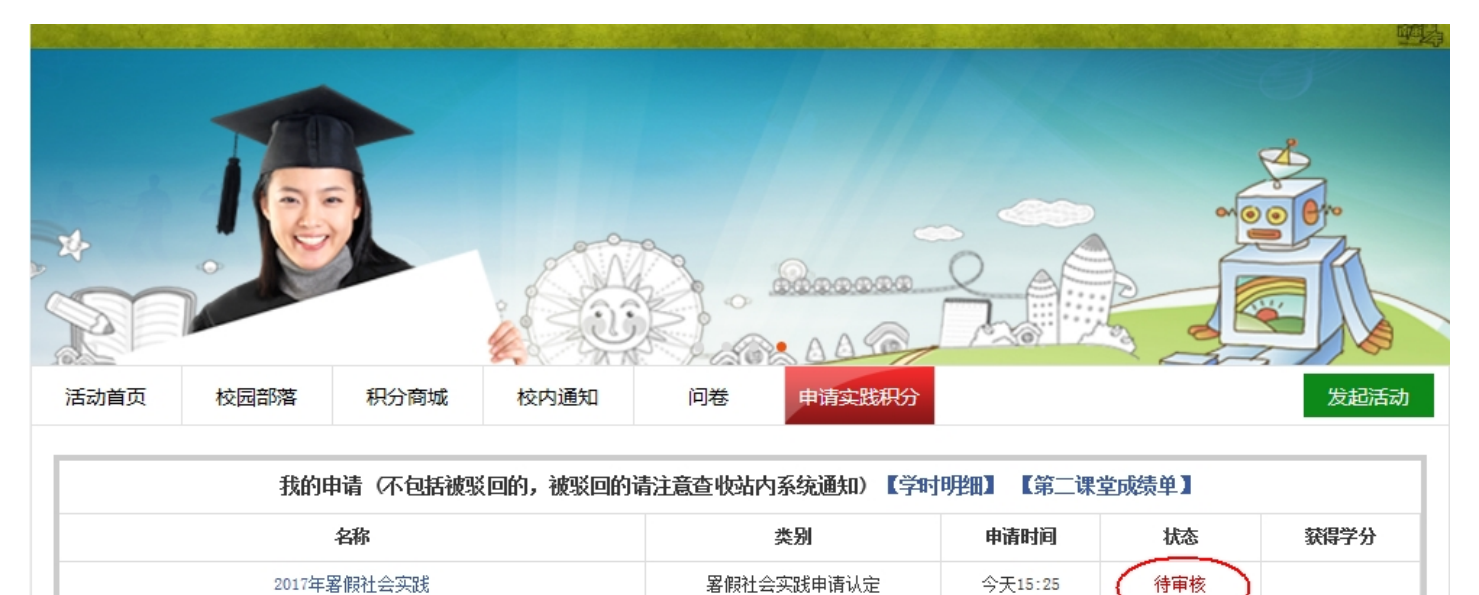

四、辅导员审核通过后暑假实践积分到账(百分制)

|             |      |          |                       | R. R.   |            | <u>+ + + : +</u><br><u>+ + : +</u><br><u>5</u> | 共育团由京日<br>京市计大学学<br>10万:杜科赛3 | (计大学委员)<br>生会社团联合<br>F教育集团 |
|-------------|------|----------|-----------------------|---------|------------|------------------------------------------------|------------------------------|----------------------------|
| 活动首页        | 校园部落 | 积分商城     | 校内通知                  | 问卷      | 申请实践积分     |                                                |                              | 发起活动                       |
|             | 我的明  | 申请(不包括被驳 | (回的,被驳回的 <sup>)</sup> | 请注意查收站内 | 内系统通知) 【学时 | 明细】【第二调                                        | <b>【堂成绩单】</b>                |                            |
| 名称          |      |          | 类别                    |         | 申请时间       | 版                                              | 获得学分                         |                            |
| 2017年暑假社会实践 |      |          | 暑假社会                  | 会实践申请认定 | 2分钟前       | 已通过                                            | 100.00                       |                            |
|             |      |          |                       |         |            |                                                | $\smile$                     |                            |
|             |      |          |                       |         |            |                                                |                              |                            |
|             |      |          |                       |         |            |                                                |                              |                            |